# BAI SandboxでのLLM Finetuning

Slurm環境でのTRL SFTTrainer実行例

ソフトバンク株式会社 AI戦略室 AI&データサイエンス統括部 AI基盤開発部 廣淵 亮太 **Outline** 

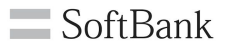

概要:Slurm環境においてLLMのFinetuningを行う実行例の紹介

- Beyond AI SandboxとSlurm概要
- LLMのFinetuning
  - 要素技術概要
  - TRLのSFTTrainerベースのコードの実行例
  - vLLMでの推論例

Sandboxの使用例を紹介しますが、ベストプラクティスというわけではありません。 Sandbox運用チームの方や、その他Slurmなど詳しい方 ぜひコメントください

# Beyond AI Sandbox概要

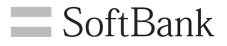

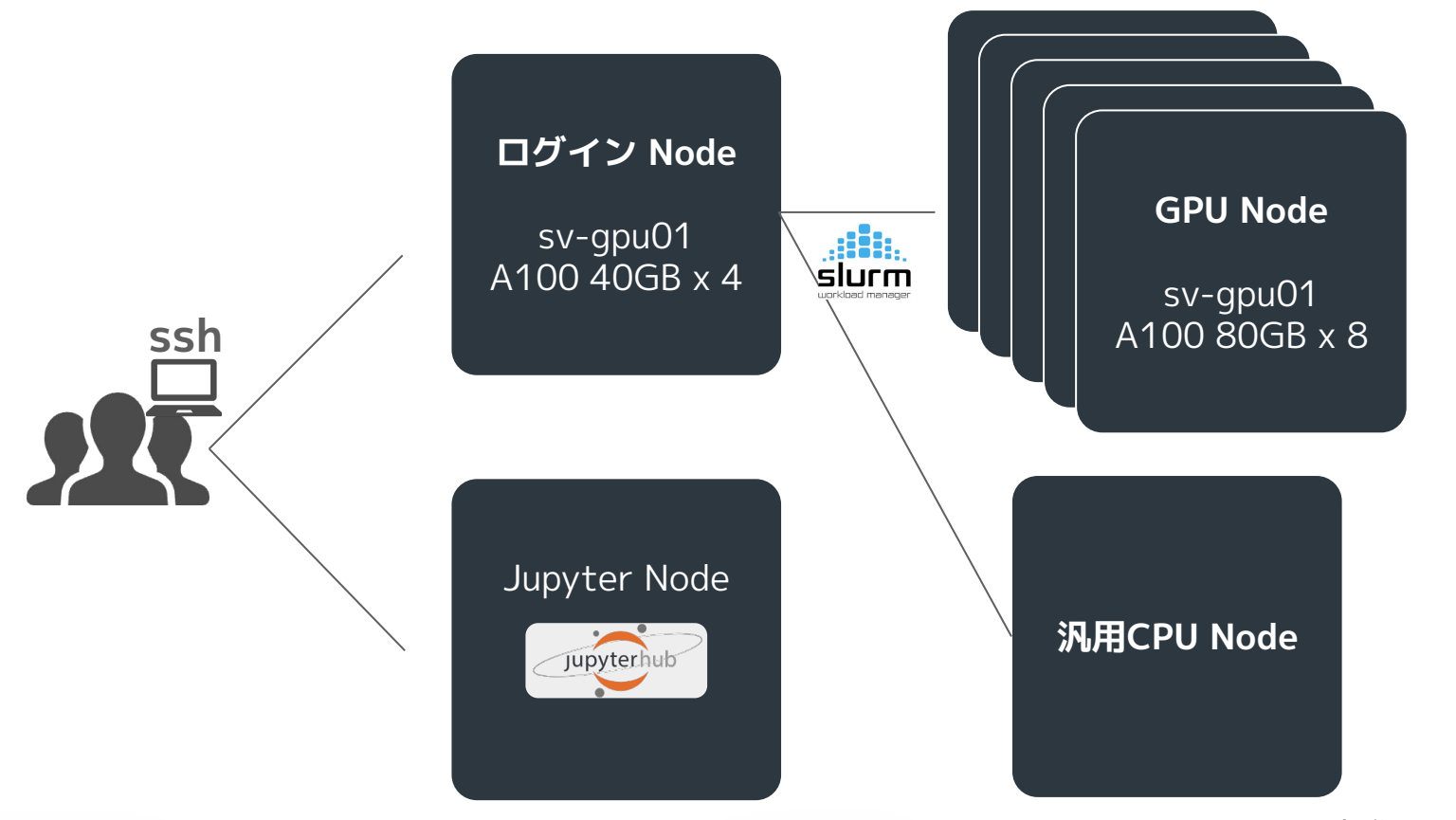

※実際には踏み台などあり

STRICTLY CONFIDENTIAL

# Slurm: HPC環境向けのジョブスケジューリングとリソース管理システム

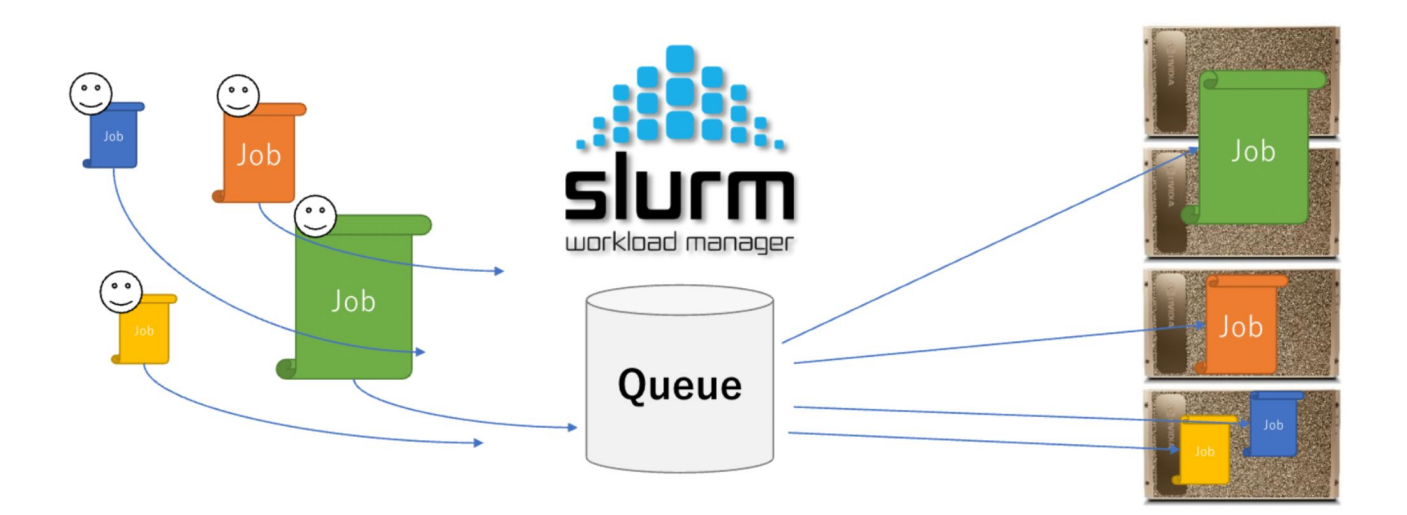

# Slurm 基本コマンド

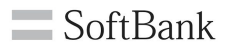

- 情報取得系
  - sinfo: ノード状況の確認
  - squeue:jobキューの表示
- 実行・停止系
  - **srun**: 対話的なプログラムの実行など(jobの追加)
  - sbatch: バッチジョブの投入 (基本こちら)
  - scancel: 指定したjobを停止

## 流れ

- 1. batch実行ファイル(.sh)の作成
- 2. sbatchでジョブの投入
- 3. squeueで投入されたジョブの確認
- 4. logの確認
- 5. 完了

https://slurm.schedmd.com/pdfs/summary.pdf

# sinfo

ノードの状態を確認する

| ryota.hirob | uchi@sv | /-gpu01:~\$ s | info  |       |               |
|-------------|---------|---------------|-------|-------|---------------|
| PARTITION   | AVAIL   | TIMELIMIT     | NODES | STATE | NODELIST      |
| sv-dgx      | up      | 4-04:00:00    | 1     | mix   | sv-dgx01      |
| sv-dgx      | up      | 4-04:00:00    | 1     | alloc | sv-dgx05      |
| sv-dgx      | up      | 4-04:00:00    | 3     | idle  | sv-dgx[02-04] |
| test*       | up      | 1:00:00       | 1     | mix   | sv-dgx01      |
| test*       | up      | 1:00:00       | 1     | alloc | sv-dgx05      |
| test*       | up      | 1:00:00       | 3     | idle  | sv-dgx[02-04] |
| cpuonly     | up      | 4-04:00:00    | 1     | idle  | sv-cpu01      |
| sb_cotofure | up      | 4-04:00:00    | 1     | mix   | sv-dgx01      |
| sb_cotofure | up      | 4-04:00:00    | 1     | alloc | sv-dgx05      |
| sb_cotofure | up      | 4-04:00:00    | 3     | idle  | sv-dgx[02-04] |

### squeue

| ryota.hirobuchi@sv- | -dgx01:~/v | llm_infer: | \$ squeue |    |            |       |                   |
|---------------------|------------|------------|-----------|----|------------|-------|-------------------|
| JOBID               | PARTITION  | NAME       | USER      | ST | TIME       | NODES | NODELIST (REASON) |
| 81170               | sb_cotofu  |            |           | R  | 2-04:40:11 | 1     | sv-dgx01          |
| 81201               | sv-dgx     | infer_11   | ryota.hi  | R  | 0:43       | 1     | sv-dgx01          |
| 81176               | sv-dgx     |            |           | R  | 1-02:07:18 | 1     | sv-dgx05          |

#! /bin/bash
#SBATCH --job-name=test-slurm # name
#SBATCH -p sv-dgx #partition
#SBTACH --mem=10G # mem
#SBATCH --time 1:00:00 # maximum execution time (HH:MM:SS)
#SBATCH --output=job\_%x-%j\_stdout.out # output file name
#SBATCH --error=job\_%x-%j\_stdout.out # stdout file name

echo "hello world" sleep 30 echo "goodbye world"

#### Partition Slurmでのリソース管理の単位 運用者に指定されたパーティションを使用する

メモリ指定 #SBATCH --mem=xxxG を極力指定しましょう

| ryota.hirobuchi@sv-gpu01:~/slurm_examples\$ ls                                  |
|---------------------------------------------------------------------------------|
| echo.slurm                                                                      |
| ryota.hirobuchi@sv-gpu01:~/slurm_examples\$ sbatch echo.slurm                   |
| Submitted batch job 81353                                                       |
| ryota.hirobuchi@sv-gpu01:~/slurm_examples\$ squeue                              |
| JOBID PARTITION NAME USER ST TIME NODES NODELIST(REASON)                        |
| 81353 sv-dgx test-slu ryota.hi R 0:01 1 sv-dgx02                                |
| 81322 sv-dgx R 4:48:26 1 sv-dgx01                                               |
| ryota.hirobuchi@sv-gpu01:~/slurm_examples\$ cat job_test-slurm-81353_stdout.out |
| hello world                                                                     |
| ryota.hirobuchi@sv-gpu01:~/slurm_examples\$ squeue                              |
| JOBID PARTITION NAME USER ST TIME NODES NODELIST(REASON)                        |
| 81322 sv-dgx R 4:49:07 1 sv-dgx01                                               |
| ryota.hirobuchi@sv-gpu01:~/slurm_examples\$ cat job_test-slurm-81353_stdout.out |
| hello world                                                                     |
| goodbye world                                                                   |

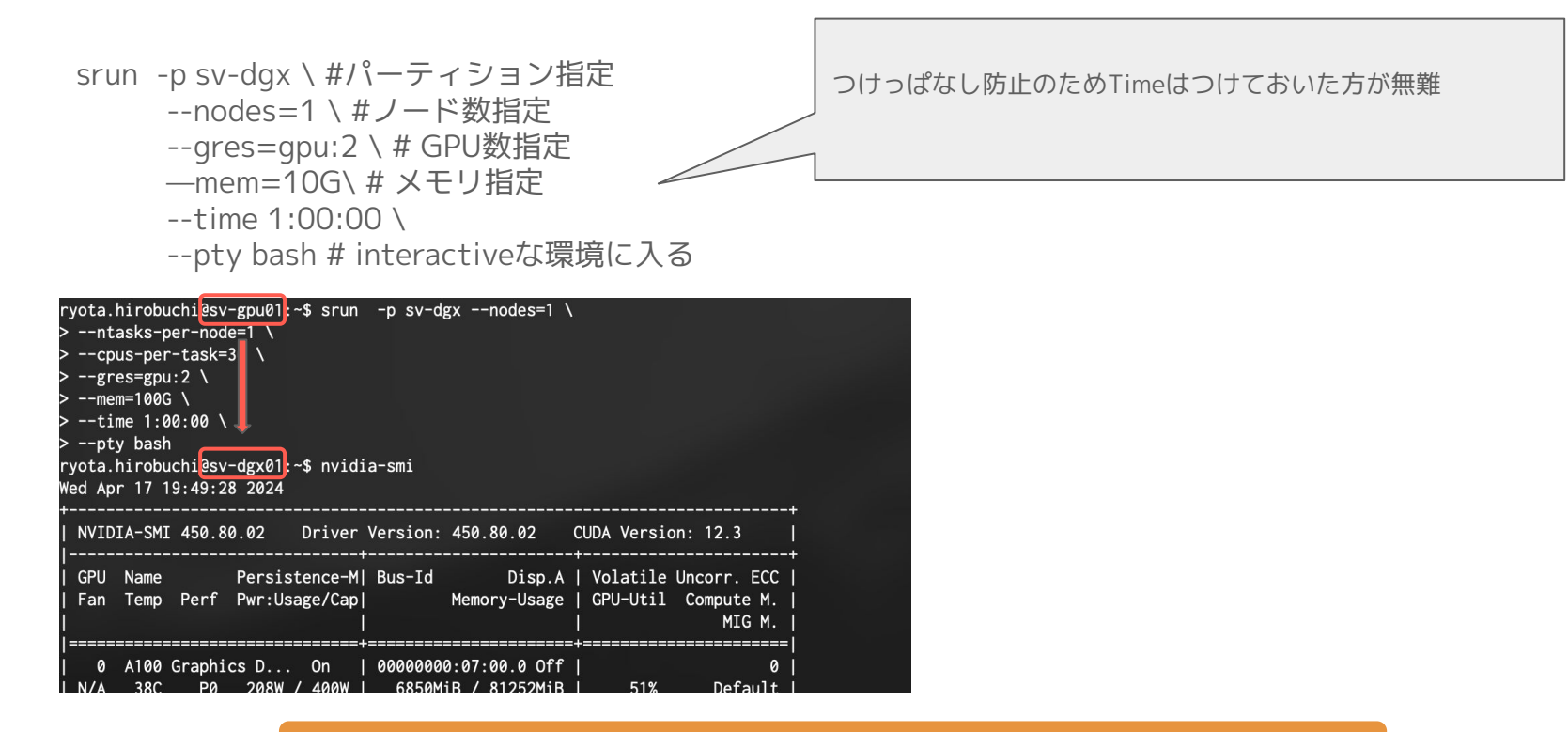

#### 基本的にはdebugなど短時間の作業のみに利用

STRICTLY CONFIDENTIAL

# LLMをFinetuningしてみる

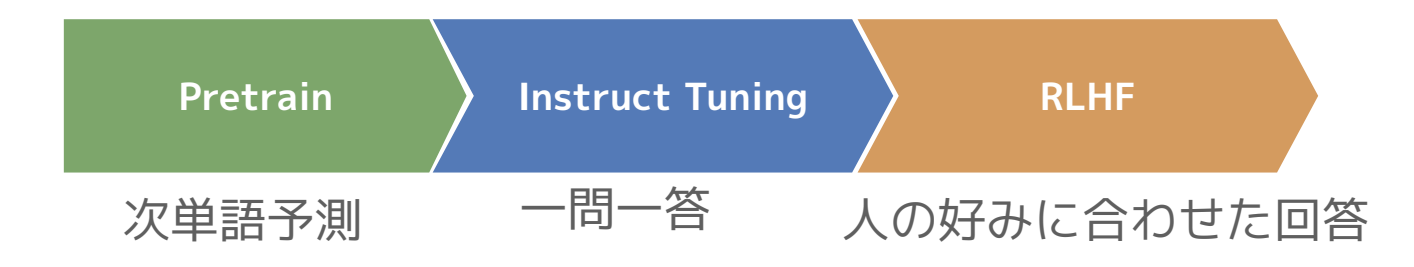

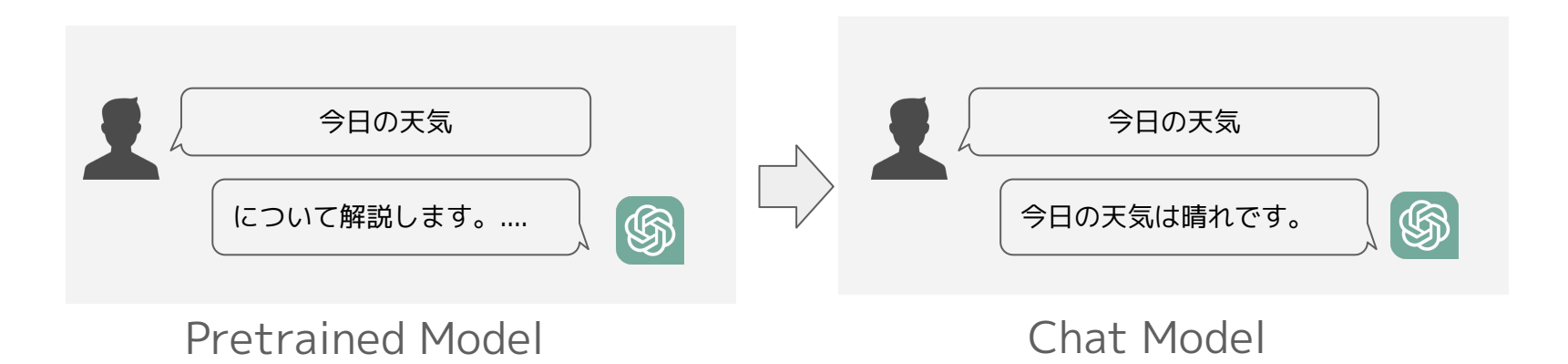

STRICTLY CONFIDENTIAL

# **Instruct Tuning**

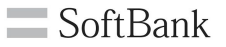

InstructTuning: 特定の指示やタスクに対する応答を学習するプロセス

#### Point

- レスポンス部分のみ学習
- ChatTemplateを設定(必要に応じて特殊トークンも追加)

label: <|im\_start|>user\n 今日の天気は<|im\_end|>\n<|im\_start|>assistant\n 今日の天気は晴れです<|im\_end|>

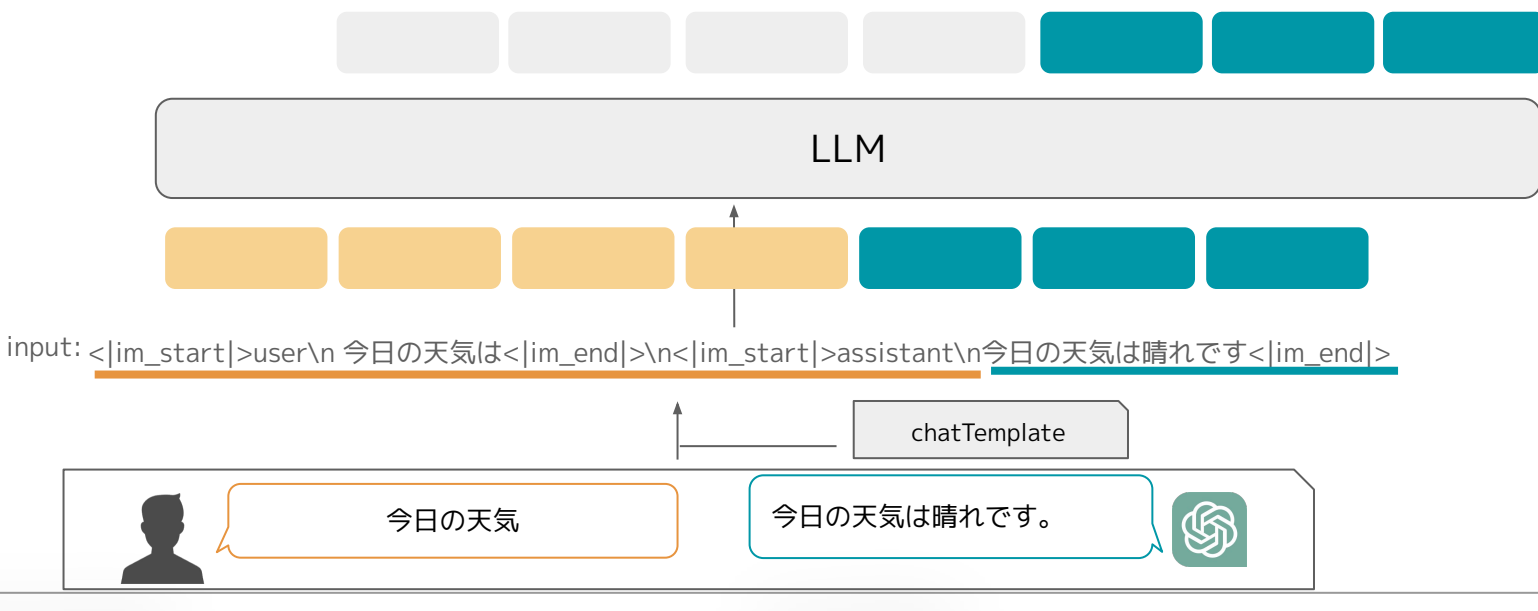

ZeRO:分散並列学習におけるGPUメモリ使用量を削減する手法 Tensor並列などの手法に比べ基本的にモデルの書き換え不要なのメリット

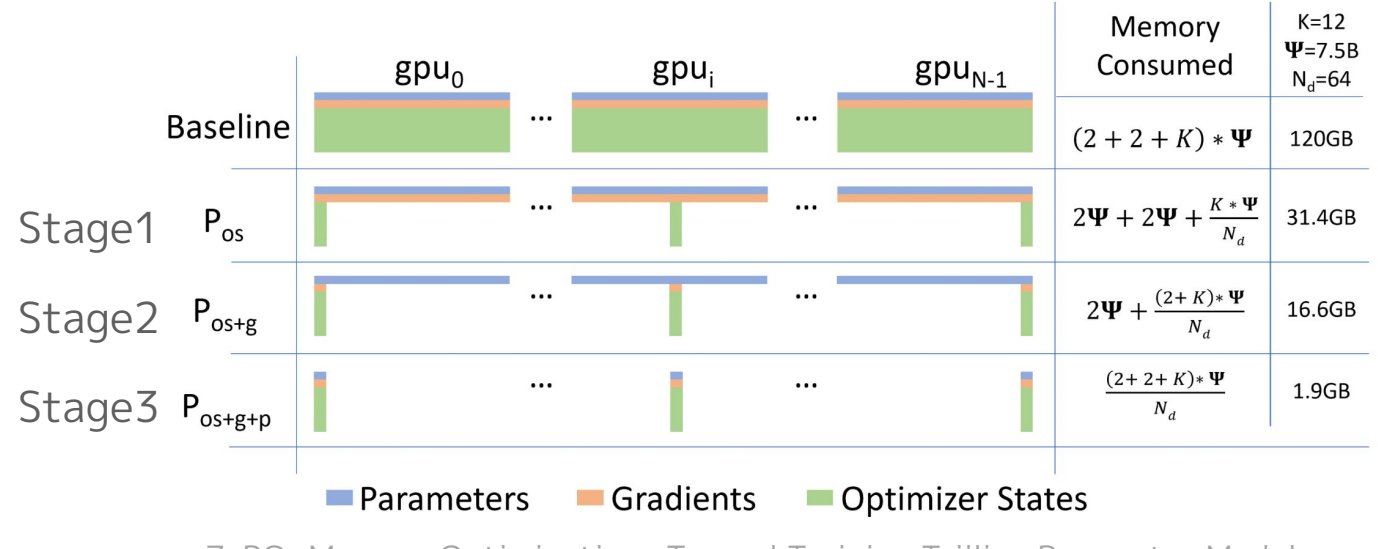

ZeRO: Memory Optimizations Toward Training Trillion Parameter Models

参考:<u>https://huggingface.co/docs/transformers/v4.17.0/en/parallelism</u>

### Stage 2 とStage3ではトレードオフがあり、使い分けが必要

Stage2: 全てのGPUにモデルを載せる必要あり Stage3: メモリ効率◎ GPU間の通信が必要▲ ⇔モデルとGPUサイズでStageを選択する

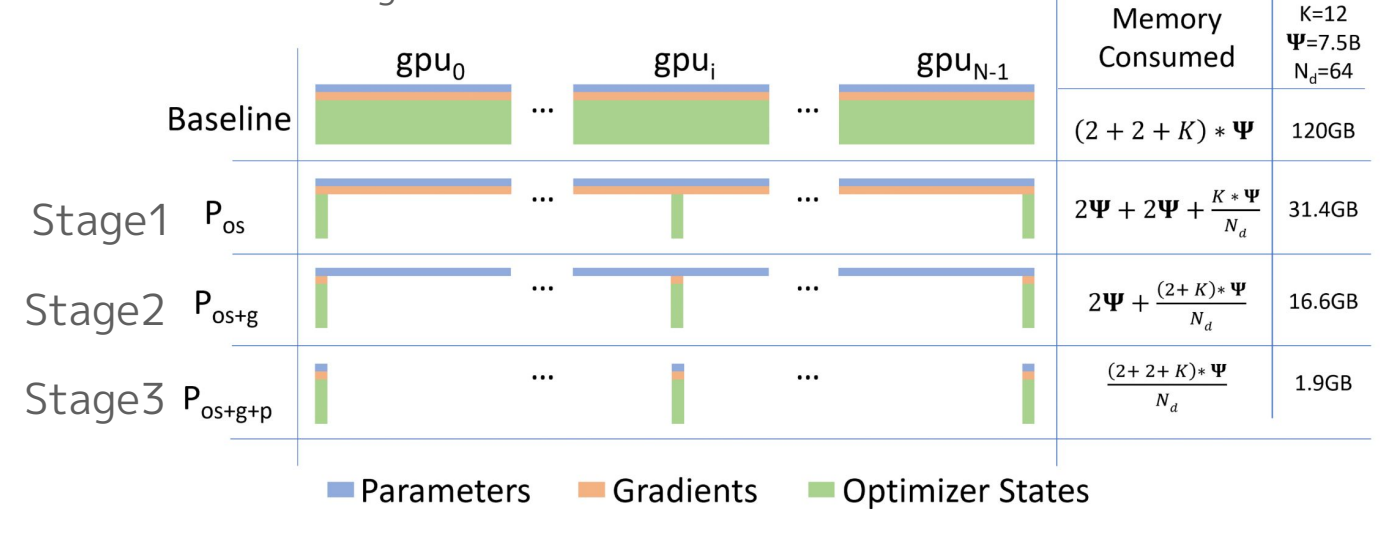

ZeRO: Memory Optimizations Toward Training Trillion Parameter Models

参考:<u>https://huggingface.co/docs/transformers/v4.17.0/en/parallelism</u>

STRICTLY CONFIDENTIAL

#### DeepSpeed

大規模モデルの分散・並列学習を実現するライブラリ

- Microsoft製
- アルゴリズムZeROを利用可能
- 大幅にコードを変えることなく実行可能

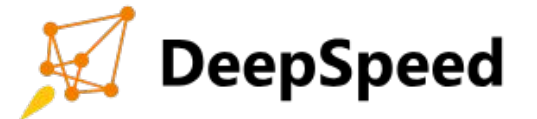

SoftBank

### Transformers

GPTをはじめとするTransformerモデルを内包するライブラリ

- Huggingface製
- 世の中のモデルは大抵この形式に変換され公開される
- DeepSpeedに対応
  - 色々使用方法の記事があるが<u>公式ドキュメント</u>をみる

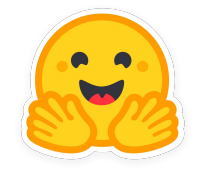

- TRL
  - huggingface製
  - 。 薄めのライブラリ
- axolotl
  - yamlで設定したらパッと回せるフレームワーク的な
- Ilama factory
  - axolotlに近い。webUIがある
- OpenRLHF
  - transformer.Trainerを使用せず独自実装
- torchtune
  - pytorch純正LLM学習ライブラリ

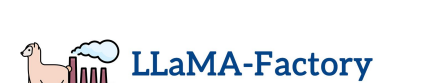

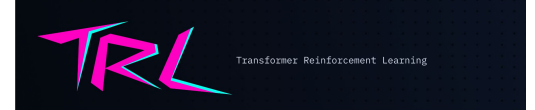

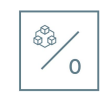

OpenRLHF

サンプルコード

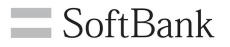

LLM-jp SFT (Supervised Fine-Tuning) https://github.com/llm-jp/llm-jp-sft

- IIm-jpにより作成されたSFTサンプルコード
- TRLのSFTTrainerをつかったシンプルな実装例
- 利用モデル: IIm-jp-13B

▲ TRLのSFTははまりどころが割とあるので<u>公式ドキュメント</u>を一読する

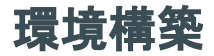

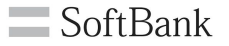

#### BAI Sandboxではホームディレクトリが他のNodeでも共有されている ◇ログインnodeで環境構築すれば基本的に問題なく動く ※singularity がインストール済みなので、きっちり管理する場合はコンテナの方がいいかもしれない

例 (python 3.10@llm-jp-sft rootディレクトリ)

python -m venv .venv
source .venv/bin/activate
export LD\_LIBRARY\_PATH=/usr/local/cuda/compat:\${LD\_LIBRARY\_PATH}

pip install vllm==0.4.0 pip install -r requirements.in pip uninstall wandb

#hfではwandbがインストールされていると勝手に使おうとする。

**CUDAバージョン** cuda11.4がデフォルト CUDA12.3に切り替えは以下のように環境変数を設定

export LD\_LIBRARY\_PATH=/usr/local/cuda/compat:\${LD\_LIBRARY\_PATH}

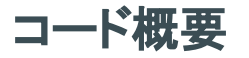

#### train.py

| 107 | def main() -> None:                                                              |
|-----|----------------------------------------------------------------------------------|
| 108 | <pre>parser = HfArgumentParser((TrainingArguments, SFTTrainingArguments))</pre>  |
| 109 | training_args, sft_training_args = parser.parse_args_into_dataclasses()          |
| 110 |                                                                                  |
| 111 | tokenizer_name_or_path: str = (                                                  |
| 112 | sft_training_args.tokenizer_name_or_path or sft_training_args.model_name_or_path |
| 113 |                                                                                  |
| 114 | logger.info(f"Loading tokenizer from {tokenizer_name_or_path}")                  |
| 115 | tokenizer = AutoTokenizer.from_pretrained(                                       |
| 116 | tokenizer_name_or_path,                                                          |
| 117 | use_fast=sft_training_args.use_fast,                                             |
| 118 | additional_special_tokens=sft_training_args.additional_special_tokens,           |
| 119 | trust_remote_code=True,                                                          |
| 120 |                                                                                  |
| 121 |                                                                                  |
| 122 | logger.info("Loading data")                                                      |
| 123 |                                                                                  |
| 124 | train_dataset = load_datasets(sft_training_args.data_files)                      |
| 125 | if sft_training_args.eval_data_files:                                            |
| 126 | eval_dataset = load_datasets(sft_training_args.eval_data_files)                  |
| 127 | training_args.do_eval = True                                                     |
| 128 | else:                                                                            |
| 129 | eval_dataset = None                                                              |
|     |                                                                                  |

# Tokenizer ロード

### Datasetロード

#### sample data

{"text": "以下は、タスクを説明する指示です。要求を適切に満たす応答を書きなさい。\n\n### 指示:\n日本で一番高い山は?\n\n### 応答:\n富士山"} {"text": "以下は、タスクを説明する指示です。要求を適切に満たす応答を書きなさい。\n\n### 指示:\n日本の初代内閣総理大臣は?\n\n### 応答:\n伊藤博文"} {"text": "以下は、タスクを説明する指示です。要求を適切に満たす応答を書きなさい。\n\n### 指示:\n日本の首都は?\n\n### 応答:\n東京"} ("text": "以下は、タスクを説明する指示です。要求を適切に満たす応答を書きなさい。\n\n### 指示:\n日本で一番にある酒道府県は?\n\n### 応答:\nと海道 ("text": "以下は、タスクを説明する指示です。要求を適切に満たす応答を書きなさい。\n\n### 指示:\n日本で一番にたる酒道府県は?\n\n### 応答:\nと海道

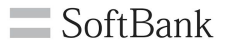

## DataCollatorForCompletionOnlyLM

SFTにおいてprompt部分の勾配を含まないようにmaskをつけるutilクラス instruction\_template, response templateで指定したtokenの間全てをmask

| 131 | logger info("Formatting prompts")                                                 |
|-----|-----------------------------------------------------------------------------------|
| 101 |                                                                                   |
| 132 | instruction_ids = tokenizer.encode("\n\n### 指示:\n", add_special_tokens=False)[1:] |
| 133 | response_ids = tokenizer.encode("\n\n### 応答:\n", add_special_tokens=False)[1:]    |
| 134 | collator = DataCollatorForCompletionOnlyLM(                                       |
| 135 | instruction_template=instruction_ids,                                             |
| 136 | response_template=response_ids,                                                   |
| 137 | tokenizer=tokenizer,                                                              |
| 138 |                                                                                   |

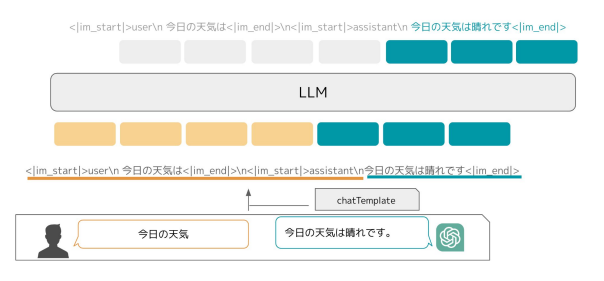

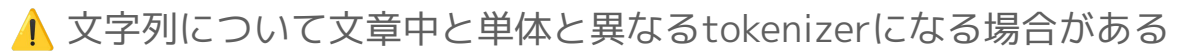

ex: llama2のtokenizer
"### Assistant:"
文中:[2277, 29937, 4007, 22137, 29901]
単体:[835, 4007, 22137, 29901]

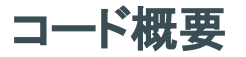

| 145 | <pre>model = AutoModelForCausalLM.from_pretrained(</pre> |
|-----|----------------------------------------------------------|
| 146 | sft_training_args.model_name_or_path,                    |
| 147 | trust_remote_code=True,                                  |
| 148 | **kwargs,                                                |
| 149 |                                                          |

### Modelのload HFのモデルパスかモデルディレクトリへのパスを指定

| 172 | trainer = SFTTrainer                             |
|-----|--------------------------------------------------|
| 173 | model,                                           |
| 174 | args=training_args,                              |
| 175 | tokenizer=tokenizer,                             |
| 176 | train_dataset=train_dataset,                     |
| 177 | eval_dataset=eval_dataset,                       |
| 178 | dataset_text_field="text",                       |
| 179 | data_collator=collator,                          |
| 180 | peft_config=peft_config,                         |
| 181 | max_seq_length=sft_training_args.max_seq_length, |
| 182 |                                                  |
| 183 |                                                  |
| 184 | logger.info("Training")                          |
| 185 | trainer.train()                                  |
| 186 |                                                  |
| 187 | logger.info("Saving model")                      |
| 188 | trainer.save_model()                             |

### **SFTTrainer**

Finetuningを実行するクラス transformers.Trainerを拡張 train()で学習

- args: transformers.Trainerのargsを渡せる
  - 。 <u>TrainingArgs詳細リンク</u>
- data\_text\_field: 入力データのカラムを指定
  - データセット形式によっては不要
  - 今回だと"text"

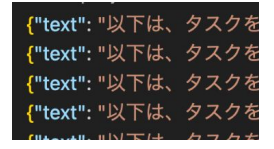

Job投入

#### run\_train.slurm

| <pre>#! /bin/bash #SBATCHjob-name=test-sft  # name #SBATCH -p sv-dgx #SBATCHnodes=1  # nodes #SBATCHntasks-per-node=1  # crucial - only 1 task per dist per node! #SBATCHcpus-per-task=30  # number of cores per tasks #SBATCHgres=gpu:8  # number of gpu #SBATCHmem=300G #SBATCHtime 24:00:00  # maximum execution time (HH:MM:SS) #SBATCHoutput=logs/%x-%j_log.out  # output file name #SBATCHerror=logs/%x-%j_log.out  # output file name</pre>                                                                                  | }<br>Jobの設定                   |
|----------------------------------------------------------------------------------------------------|-------------------------------|
| export LD_LIBRARY_PATH=/usr/local/cuda/compat:\${LD_LIBRARY_PATH} # set cuda 12.3<br>export BASE_MODEL="IIm-jp/IIm-jp-13b-v1.0"<br>echo "train \${BASE_MODEL}"<br>export GPUS_PER_NODE=8<br>export MASTER_ADDR=\$(scontrol show hostnames \$SLURM_JOB_NODELIST   head -n 1)<br>export MASTER_PORT=9901<br>srunjobid \$SLURM_JOBID bash -c 'python -m torch.distributed.run \<br>nproc_per_node \$GPUS_PER_NODEnnodes \$SLURM_NNODESnode_rank \$SLURM_PROCID \<br>master_addr \$MASTER_ADDRmaster_port \$MASTER_PORT \<br>train.py \ | } train.pyの実行                 |
| <pre>deepspeed ds_config/ds_config_stage2.json \    data_files data/example.jsonl \    model_name_or_path \$BASE_MODEL \    output_dir results/\$BASE_MODEL \    num_train_epochs 10 \    per_device_train_batch_size 1 \    gradient_accumulation_steps 32 \    learning_rate 1e-5 \    warmup_ratio 0.1 \    Ir_scheduler_type cosine \    gradient_checkpointing \    logging_steps 5 \    save_strategy epoch \    save_only_model '</pre>                                                                                      | <pre>   train.pyのオプション </pre> |

# Job投入 slurm設定

#### run\_train.slurm

| <pre>#! /bin/bash<br/>#SBATCHjob-name=test-sft # name<br/>#SBATCH -p sv-dgx<br/>#SBATCHnodes=1 # nodes<br/>#SBATCHntasks-per-node=1 # crucial - only 1 task per dist per node!<br/>#SBATCHcpus-per-task=30 # number of cores per tasks<br/>#SBATCHgres=gpu:8 # number of gpu<br/>#SBATCHgres=gpu:8 # number of gpu<br/>#SBATCHmem=300G<br/>#SBATCHtime 24:00:00 # maximum execution time (HH:MM:SS)<br/>#SBATCHoutput=logs/%x-%j_log.out # output file name<br/>#SBATCHerror=logs/%x-%j_log.out # output file name</pre> | slurmの設定<br>・ リソース<br>・ logの出力先<br>・ timeout時間<br>・ etc<br>node1台<br>GPU8台 |
|----------------------------------------------------------------------------------------------------|----------------------------------------------------------------------------|

SoftBank

run\_train.slurm

```
...
```

```
export GPUS_PER_NODE=8
export MASTER_ADDR=$(scontrol show hostnames
$SLURM_JOB_NODELIST | head -n 1)
export MASTER_PORT=9901
```

```
srun --jobid $SLURM_JOBID bash -c 'python -m torch.distributed.run \
--nproc_per_node $GPUS_PER_NODE \
--nnodes $SLURM_NNODES \
--node_rank $SLURM_PROCID \
--master_addr $MASTER_ADDR \
--master_port $MASTER_PORT \
train.py \
--deepspeed ds_config/ds_config_stage2.json \
...
```

# train.pyの実行

- torch.distributed.runで起動 ○ Trainer/deepspeed/slurmの場合
- <u>Huggingfaceのドキュメント</u>を参照
- deepspeed configを指定

### **DeepSpeed config**

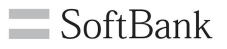

### DeepSpeedの各種設定 (基本ドキュメントからコピペ) Stage2, Stage3の変更もここで行う

| ds config_stage2.ison                                                                                                    |                                                                                                    |
|----------------------------------------------------------------------------------------------------|----------------------------------------------------------------------------------------------------|
| <pre>ds_conng_stage2.json {     "train_batch_size": "auto",     "train_micro_batch_size_per_gpu": "auto",     "gradient_accumulation_steps": "auto",     "gradient_clipping": "auto",     "zero_allow_untested_optimizer": true,     "fp16": {         "enabled": "auto",         "loss_scale": 0,         "initial_scale_power": 16,         "loss_scale": 0,         "initial_scale_power": 16,         "loss_scale": 1     },     "zero_optimization": {         "stage": 2,         "allgather_partitions": true,         "allgather_bucket_size": 5e8,         "reduce_scatter": true,         "reduce_scatter": true,         "reduce_bucket_size": 5e8,         "overlap_comm": false,         "contiguous_gradients": true } </pre> | <pre> ds_config_stage3.json "zero_optimization": {     "stage": 3,     "reduce_bucket_size": "auto",     "overlap_comm": true,     "contiguous_gradients": true,     "offload_optimizer": {         "device": "none"       },       "offload_param": {         "device": "none"       },       "sub_group_size": 1e9,       "stage3_prefetch_bucket_size": "auto",       "stage3_param_persistence_threshold": "auto",       "stage3_max_live_parameters": 1e8,       "stage3_gather_16bit_weights_on_model_save": true     } }</pre> |

train.py \

--deepspeed ds\_config/ds\_config\_stage2.json \

- --data\_files data/example.jsonl \
- --model\_name\_or\_path \$BASE\_MODEL \
- --output\_dir results/\$BASE\_MODEL \
- --num\_train\_epochs 3  $\$
- --per\_device\_train\_batch\_size 1 \
- --gradient\_accumulation\_steps 32 \
- --learning\_rate 1e-5 \
- --warmup\_ratio 0.1 \
- --lr\_scheduler\_type cosine  $\$
- --gradient\_checkpointing  $\$
- --logging\_steps 5  $\$
- --save\_strategy epoch \
- --save\_only\_model '

# BatchSize

= per\_device\_train\_batch\_size
 × gradient\_accumulation\_steps
 × ノードあたりのGPU
 × ノード数

# save\_only\_model

checkpointでoptimizer状態などを保存しない 学習再開をしないならつけておいた方が良い Job投入

### jobを投入し学習状況をlogで確認する

(.venv) ryota.hirobuchi@sv-gpu01:~/llm\_consortium/llm-jp-sft\$ sbatch scripts/run\_train.slurm Submitted batch job 81403

| $\sim$ | L | 0 | a | c |  |
|--------|---|---|---|---|--|
|        | ľ | v | Э | 9 |  |

- test-sft-81393\_log.out
- ≣ test-sft-81395\_log.out
- E test-sft-81396\_log.out
- test-sft-81398\_log.out
- test-sft-81402\_log.out
- ≣ test-sft-81403\_log.out

### Tips:ログは最新をtailで表示できるスクリプトなど作っておくと楽

Is -t1 logs/\*.out 2>/dev/null | head -n 1 | xargs tail -f -n 1000

# vLLMで推論

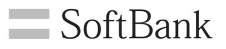

### **vLLM** PagedAttentionなどを用いて効率的にLLMの推論を行うライブラリ

| from vllm import LLM, SamplingParams                                          |
|-------------------------------------------------------------------------------|
| sampling_params = SamplingParams(temperature=0.8, top_p=0.95, max_tokens=200) |
| model_path = "./results/IIm-jp/IIm-jp-13b-v1.0"                               |
| llm = LLM(                                                                    |
| model=model_path, tensor_parallel_size=1                                      |
| )# 1 GPUに乗らない場合はtensr_parallel_sizeを増やす                                       |
| tokenizer = IIm.get_tokenizer()                                               |
| while True:                                                                   |
| input_text = input("user:\n")                                                 |
| prompt = f"""以下は、タスクを説明する指示です。要求を適切に満たす応答を書きなさい。                              |
|                                                                               |
| ### 指示:                                                                       |
| {input_text}                                                                  |
|                                                                               |
| ### 応答:                                                                       |
|                                                                               |
| prompt_ids = [                                                                |
| tokenizer.encode(prompt)[:-1]                                                 |
| ] # llm–jp tokenizerはeosトークンを自動的に追加するため取り除く                                   |
|                                                                               |
| outputs = llm.generate(None, sampling_params, prompt_ids, use_tqdm=False)     |
| print("output:\n", outputs[0].outputs[0].text)                                |

特殊トークンの追加

## ChatTemplate用のトークンを追加する例

# set chat format for tokenizer
model.resize\_token\_embeddings(
 len(tokenizer),
 pad\_to\_multiple\_of=resize\_to\_multiple\_of
 if resize\_to\_multiple\_of is not None
 else None,

# Make sure to update the generation config to use the new eos & bos token
if getattr(model, "generation\_config", None) is not None:
 model.generation\_config.eos\_token\_id = tokenizer.eos\_token\_id

# ChatTemplate例(ChatML)

<|im\_start|>user Hi there!<|im\_end|> <|im\_start|>assistant Nice to meet you!<|im\_end|> <|im\_start|>user Can I ask a question?<|im\_end|>

# eosとpad

TRLではeos!=padである必要がある ♪eos==padのモデルは結構ある

- eos: 文末トークン。生成終了のトリガー
- pad: attentionで無視される

特殊トークンの追加

# ChatTemplate用のトークンを追加する例

```
im_start_token = "<|im_start|>"
im_end_token = "<|im_end|>"
pad_token="</s>"
tokenizer.pad_token = pad_token
tokenizer.eos_token = im_end_token
tokenizer.add_special_tokens(
  {"additional_special_tokens": [im_start_token, im_end_token]}
# set chat format for tokenizer
model.resize_token_embeddings
  len(tokenizer),
  pad_to_multiple_of=resize_to_multiple_of
  if resize_to_multiple_of is not None
  else None,
# Make sure to update the generation config to use the new eos & bos token
```

if getattr(model, "generation\_config", None) is not None: model.generation\_config.eos\_token\_id = tokenizer.eos\_token\_id

# ChatTemplate例(ChatML)

```
<|im_start|>user
Hi there!<|im_end|>
<|im_start|>assistant
Nice to meet you!<|im_end|>
<|im_start|>user
Can I ask a question?<|im_end|>
```

|           | llama3                                                                     |
|-----------|----------------------------------------------------------------------------|
| eos       | < begin_of_text >< start_header_id >system< end_header_id >                |
| TRL       | {{ system_prompt<br>}}< eot_id >< start_header_id >user< end_header_id >   |
| ∕leo<br>● | {{ user_msg_1<br>}}< eot_id >< start_header_id >assistant< end_header_id > |
| •         | {{ model_answer_1 }}< eot_id >                                             |
|           |                                                                            |
|           |                                                                            |

### **ChatTemplate**

### SFTモデルとChatTemplateはセットで管理することが望ましい ⇒tokenizer.chat\_templateに設定して保存するのが(tokenizer\_config.jsonに保存される)

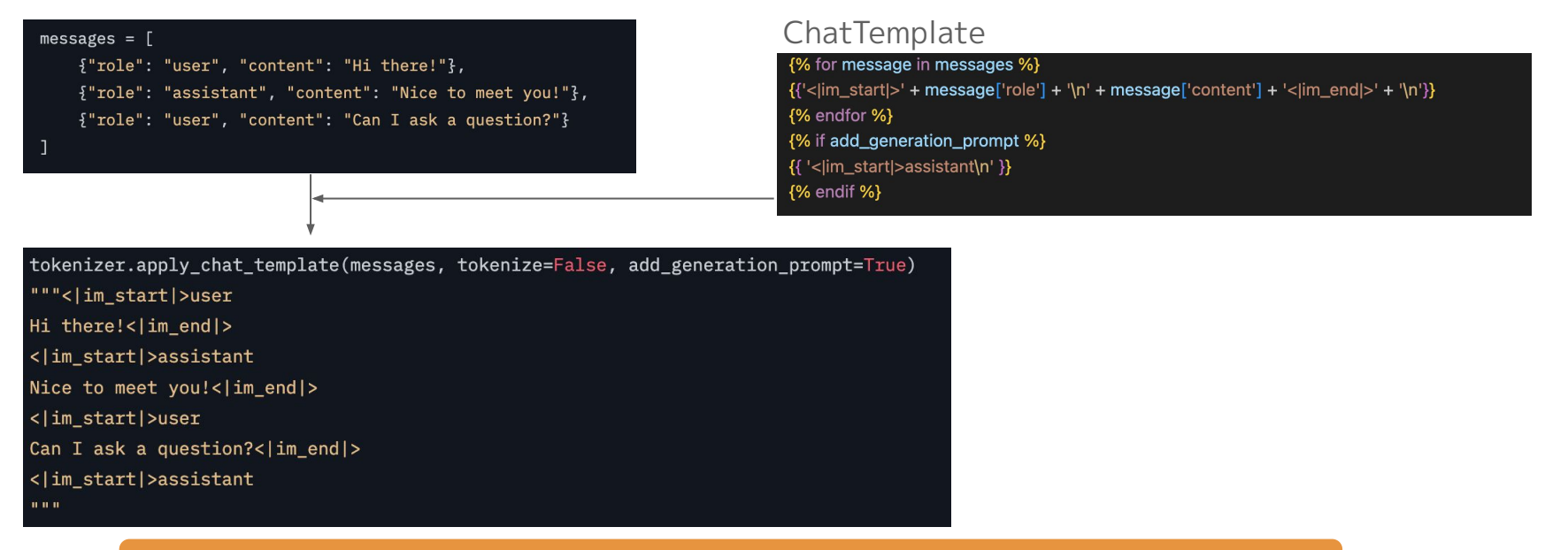

#### ▲ SFTでうまくいかない原因は大抵特殊トークン(tokenizer)とTemplate

### Templates for Chat Models

# EOF